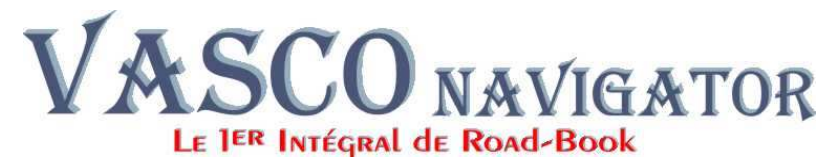

### **VASCO COMPÉTITION**

### MÉTHODE D'INSTALLATION POUR WINDOWS XP et VISTA 32bits

#### a) Si vous avez reçu un CD :

- 1) Placez le CD Dans le lecteur;
- 2) quand le menu apparaît : sélectionnez « Parcourir le CD ».
- 3) faites un clic droit sur INSTALL32.bat
- 4) et choisissez « Exécuter en tant qu'administrateur »

#### b) Si vous avez téléchargé une version :

- 1) décompressez le fichier Zip obtenu,
- 2) entrer dans le répertoire ou vous avez décompressé le contenu du programme d'installation
- 3) faites un clic droit sur INSTALL32.bat
- 4) et choisissez « Exécuter en tant qu'administrateur »

#### c) Une fenêtre <u>noire va s'ouvrir et vous proposer diverses actions.</u>

Si vous avez bien lancé le processus « **en tant qu'administrateur** » : **VALIDEZ** Sinon, vous pouvez arrêter le processus en appuyant sur les touches : **CTRL et C** 

d) Ensuite, avec ce message, l'assistant vous indique qu'il va Installer le programme.

L ASSISTANT D INSTALLATION VA MAINTENANT INSTALLER VASCO COMPETITION VOUS ALLEZ DEVOIR REPONDRE A QUELQUES QUESTIONS EN SUIVANT LA NOTICE D INSTALLATION FOURNIE Appuyez sur une touche pour continuer ou CTRL+C pour arreter

Validez ce message pour continuer l'installation : Validez

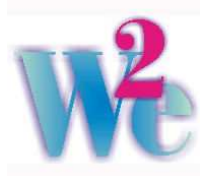

Un autre processus va démarrer et la forme de l'affichage va changer.

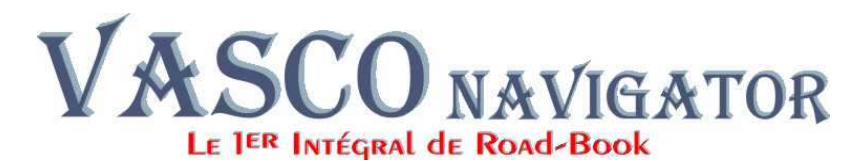

| ł | Installation de Vasco II                                                                                                    | x |
|---|----------------------------------------------------------------------------------------------------|---|
|   | Programme d'installation de Vasco II.<br>L'installation ne peut pas installer les fichiers système ou mettre à jour les<br>fichiers partagés s'ils sont utilisés. Avant de poursuivre, vous devriez fermer<br>toutes les applications en cours. |   |
| _ | OK Quitter l'installation                                                                                                    |   |

Validez cette fenêtre pour continuer l'installation : OK

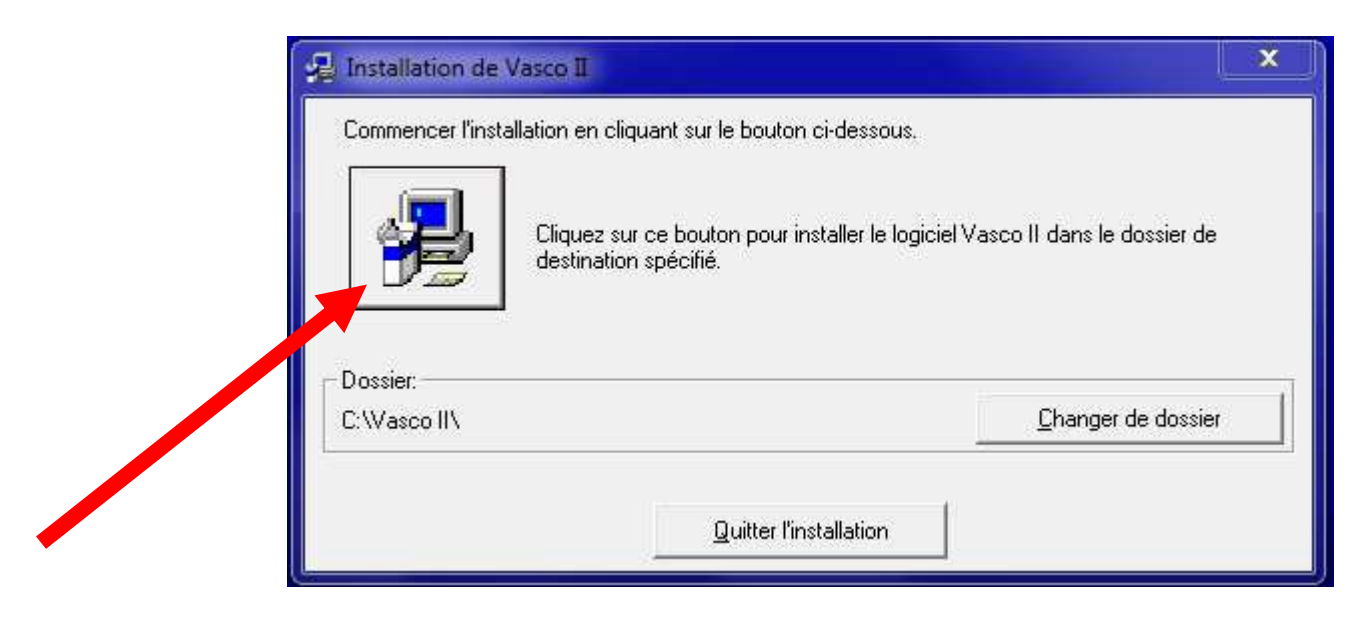

Pour démarrer l'installation du programme : Cliquez sur l'icône représentant un ordinateur.

**IMPORTANT** : ne changez pas le dossier de destination qui doit rester « Vasco II »

#### ERREURS :

Si des erreurs vous sont signalées, c'est que les composants sont déjà en place... **IGNOREZ (bouton ignorer)** l'erreur puis **VALIDEZ (bouton OK)**.

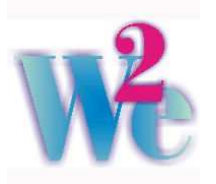

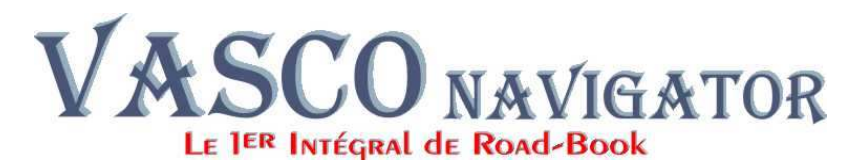

e) Ensuite, avec ce message, l'assistant vous indique qu'il va copier les tous derniers pictogrammes et les composantes les plus récentes du logiciel.

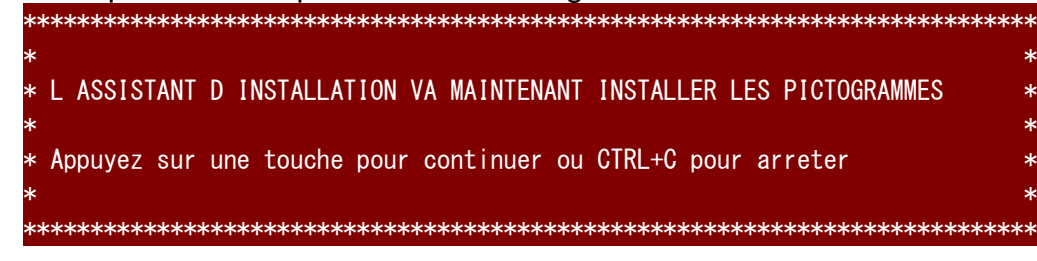

Certaines nouvelles fonctions ne sont accessibles qu'avec la version 2.10 et ultérieure.

f) Ce dernier message vous indique que le composant de dessin s'est correctement inscrit dans votre système.

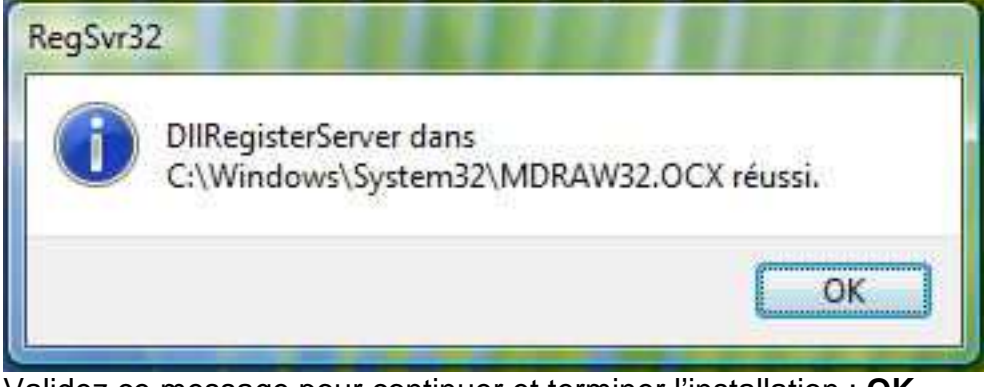

Validez ce message pour continuer et terminer l'installation : OK

# Une fois l'installation terminée:

Lancez le programme et enregistrez vos coordonnées sur la page d'accueil.

Avant 30 jours, remplissez le formulaire d'enregistrement joint et retournez-le nous par courrier, mail ou Fax. Il nous permettra de calculer et de vous communiquer votre code de libération spécifique.

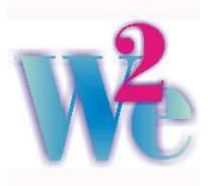

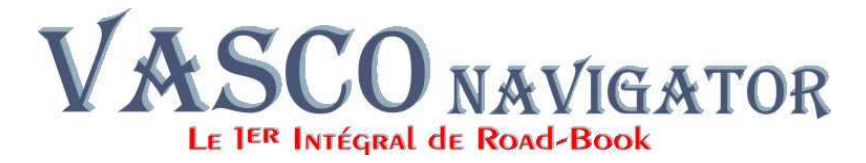

## Les composants du logiciel

- Programme : VASCOM32.exe
- Procédures : VASCO BIB Couleur.bat VASCO BIB Noir Blanc.bat Lance VASCO BIB Couleur.bat Lance VASCO BIB Noir Blanc.bat

Répertoires :Pictpers :Contient tous les pictogrammes standards<br/>Base de Modèles impression : Contient des dizaines de modèles<br/>d'impressions réalisés par les uns et par les autres<br/>Modèles : Contient notre sélection de modèles d'impression<br/>Images :Quelques logos utilisés dans différents modèles<br/>Logos :Quelques Logos officiels<br/>WRC :Éléments utiles pour répondre à la norme FIA<br/>Importation Formats :Quelques exemples de formats de données<br/>que Vasco peut intégrer pour créer automatiquement votre secteur.

Pour mémoire : pictper1 = Pistes pictper2 = Routes pictper3 = Voies Express pictper4 = Décors pictper5 = Signes pictper6 = Spécial pictper7 = Raid pictper8 = Pistes Larges pictper9 = FIApictper10 = Spécial 2 (contient en standard les anciens pictogrammes des Pistes avec le point de base) pictper11 = Spécial (contient en standard une sélection des pictogrammes les plus utilisés en Rallye-Raid - sélection de Pictper6 et 7)

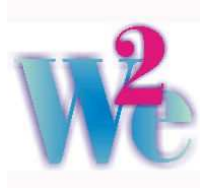